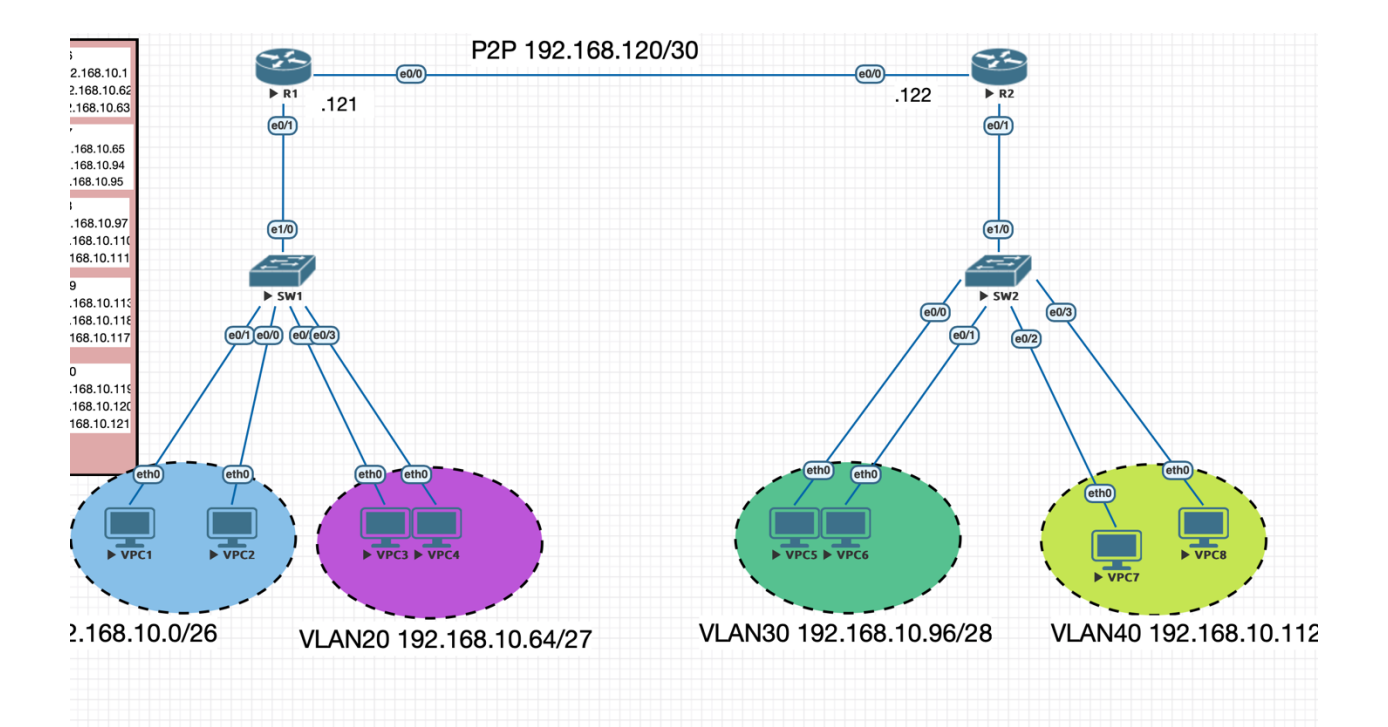

On Router1: Router>enable R1#configure terminal R1 R1(config)#int e0/0 R1(config-if)#description Link to R2 R1(config-if)#no shut R1(config-if)#ip addr 192.168.10.121 255.255.255.252 Verify IP address assignments:

R1#sh ip int br

On Router2: R2>enable R2#config t R2 R2(config)#int e0/1 R2(config-if)#description Link to R1 R2(config-if)#no shut R2(config-if)#ip addr 192.168.10.122 255.255.255.252 Verify IP address assignments: R2#sh ip int br Check if you can reach the R1.: R2#ping 192.168.10.121 NB: !!!!! Exclamation mark means Success while ..... means unreachable

## Static Route

On R1: R1>enable R1#conf t R1(config)#ip route 192.168.10.96 255.255.255.240 192.168.10.122 R1(config)#ip route 192.168.10.112 255.255.255.248 192.168.10.122 On R2: R2>enable R2#conf t R2(config)#ip route 192.168.10.0 255.255.255.192 192.168.10.121 R2(config)#ip route 192.168.10.64 255.255.255.192 192.168.10.121 Verify: R1#sh ip route NB: You will see C for some networks which means it is a directly connected network while the other 2 will be S which means it is static route. From PC VLAN10, go to command prompt and ping PC IN VLAN 30/40: